# **EcoStruxure Building Operation**

## **OpenWeather Integration SmartConnector**

Installation & User Guide

November 2020

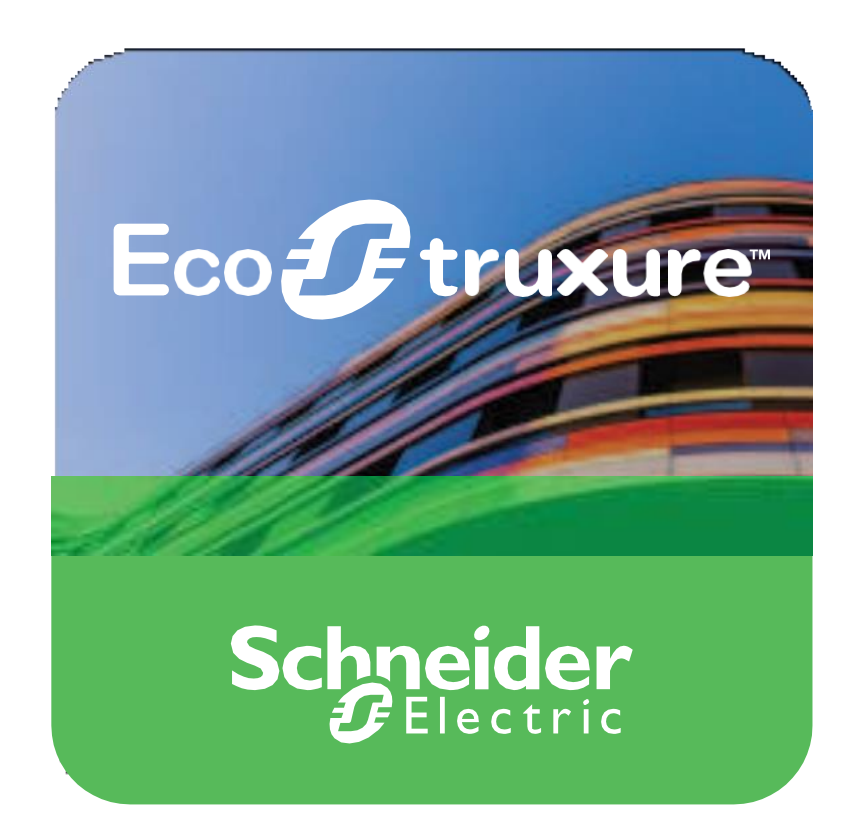

### **Prepared By:**

Integration Solutions Centre, UK

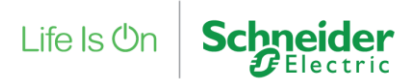

## **EcoStruxure Building Operation**

## OpenWeather Integration SmartConnector

Installation & User Guide

Copyright © 2019 Schneider Electric. All rights reserved.

The Schneider Electric brand and any registered trademarks of Schneider Electric Industries SAS referred to in this guide are the sole property of Schneider Electric SA and its subsidiaries. They may not be used for any purpose without the owner's permission, given in writing. This guide and its content are protected, within the meaning of the French intellectual property code (Code de la propriété intellectuelle français, referred to hereafter as "the Code"), under the laws of copyright covering texts, drawings and models, as well as by trademark law. You agree not to reproduce, other than for your own personal, non-commercial use as defined in the Code, all or part of this guide on any medium whatsoever without Schneider Electric's permission, given in writing. You also agree not to establish any hypertext links to this guide or its content. Schneider Electric does not grant any right or license for the personal and non-commercial use of the guide or its content, except for a non-exclusive license to consult it on an "as is" basis, at your own risk. All other rights arereserved.

Trademarks and registered trademarks are the property of their respective owners.

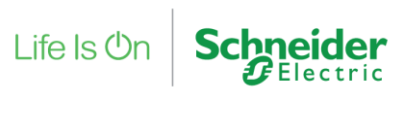

## Contents

| 1                          | Fur         | Functional Overview                       |   |  |  |  |
|----------------------------|-------------|-------------------------------------------|---|--|--|--|
| 2                          | Re          | strictions & Limitations                  | 5 |  |  |  |
|                            | 2.1         | SmartConnector Service Version            | 5 |  |  |  |
|                            | 2.2         | EWS Supported Systems                     | 5 |  |  |  |
| 3                          | Ins         | Installation                              |   |  |  |  |
| 4 Configuration & Settings |             |                                           |   |  |  |  |
|                            | 4.1         | Processor Configuration                   | 7 |  |  |  |
|                            | 4.2         | Adding the Custom Assembly to the Service | 8 |  |  |  |
| 5                          | Rev         | Revision History12                        |   |  |  |  |
| 6                          | References1 |                                           |   |  |  |  |

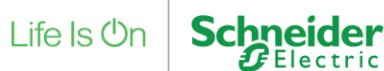

## **1 Functional Overview**

The OpenWeather extension is a middleware application the sits inside SmartConnector and establishes a link between the OpenWeather API. The required weather locations are passed to the SmartConnector Extension via the SmartConnector portal configuration.

The SmartConnector then serves out EWS points to represent these geo-graphical areas. There is a folder for current weather a folder for 5 days forecast on a 3-hourly basis and the option for a 16day forecast daily, but the 16 day requires a paid for subscription to the OpenWeather API.

Key Features:

The main Features are:

- Current Weather Geo-graphically
- 5-day Forecast Weather Geo-Graphically
- 16-day Forecast Weather Geo-Graphically

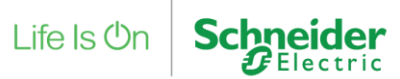

## 2 Restrictions & Limitations

### 2.1 SmartConnector Service Version

The processors have been configured to operate with the SmartConnector version 2.4, use with any other version of the SmartConnector framework is not supported.

### 2.2 EWS Supported Systems

The processors can support EcoStruxure systems operating with the EcoStruxure Web Services (EWS) protocol v1.1 and v1.2.

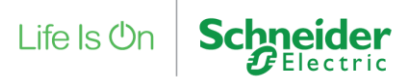

## **3 Installation**

Please refer to the SmartConnector Installation and Configuration Guide.pdf for guidance on SmartConnector installation.

To deploy the OpenWeather extension copy the contents of the latest OpenWeatherV2.0.0.\*.zip into the service installation directory which is normally "C:\Program Files (x86)\Schneider Electric\SmartConnector". The latest version OpenWeatherV2.0.0.\*.zip contains 2 files. Ensure OpenWeather.extension.dll exists and all files are "unblocked" (see properties of file).

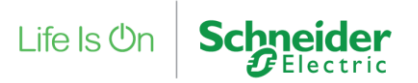

## **4 Configuration & Settings**

### 4.1 Processor Configuration

With a default installation of SmartConnector, the configuration pages for the server can be reached at the following address on the server the service has been installed on: <u>http://localhost:8082/</u>

| <ul> <li>Smart</li> </ul> | tConne    | ctor × +                       |                                  |                         | - 🗆 ×                |
|---------------------------|-----------|--------------------------------|----------------------------------|-------------------------|----------------------|
| <b>€</b> ()   lo          | ocalho    | st:8082/status                 | ▼ C Q Se                         | arch 🛕 🔒                | ↓ ⋒ 🛡 🗏              |
|                           | 3         | Status Configu                 | rations                          | About Logged in a       | s admin <del>-</del> |
| S                         | Stat      | us                             |                                  |                         |                      |
|                           | Dofroch   | C                              |                                  |                         |                      |
|                           | Reffesti  |                                |                                  |                         |                      |
|                           | Proces    | ssor Threads Active End        | points Configuration Requests EV | NS Server Requests      |                      |
|                           | #         | Status                         | Elapsed Time (hh:mm:ss)          | Processor Configuration |                      |
|                           | 1         | Waiting For Work               |                                  |                         |                      |
|                           | 2         | Waiting For Work               |                                  |                         |                      |
|                           | 3         | Waiting For Work               |                                  |                         |                      |
|                           | 4         | Waiting For Work               |                                  |                         |                      |
|                           | 5         | Waiting For Work               |                                  |                         |                      |
|                           |           |                                | 5 items present                  |                         |                      |
|                           |           |                                |                                  |                         |                      |
|                           |           |                                |                                  |                         |                      |
|                           |           |                                |                                  |                         |                      |
| S                         | ich       | neider                         |                                  |                         |                      |
|                           | Į         | Electric                       |                                  |                         |                      |
| Co                        | pyright @ | a Schneider Electric 2013-2017 |                                  |                         |                      |

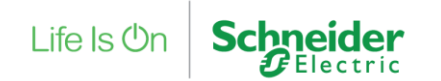

### 4.2 Adding the Custom Assembly to the Service

Switch to the Configurations tab and select Add New +

Add New 🕂

At the Add Configuration window, Step 1 – Pick an assembly, select the reference to ISC.OpenWeatherConnector (this will be highlighted green when selected)

| Status Configurations +   | EWS Servers Se | tup <del>-</del> About | Logged in as admin <del>v</del> |  |  |
|---------------------------|----------------|------------------------|---------------------------------|--|--|
| Add Processor Cor         | nfiguration    |                        |                                 |  |  |
| Back Next Cancel          |                |                        |                                 |  |  |
| Step 1 - Pick an assembly |                |                        |                                 |  |  |
| ContinuumAlarms.Extension |                |                        | 1 candidates                    |  |  |
| ISC.OpenWeatherConnector  |                |                        | 1 candidates                    |  |  |
| Mongoose.Process          |                |                        | 3 candidates                    |  |  |
| SecurityExpertExtension   |                |                        | (2 candidates)                  |  |  |
| Assembly Description      |                |                        |                                 |  |  |
|                           |                |                        |                                 |  |  |
| Assembly Company          |                |                        |                                 |  |  |
| Assembly Copyright        |                |                        |                                 |  |  |
| Copyright © 2018          |                |                        |                                 |  |  |
| Assembly Version          |                |                        |                                 |  |  |
| 2.0.0.0                   |                |                        |                                 |  |  |

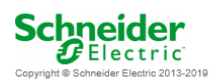

Select Next and proceed to Step 2 Choose a Class

Ensure the class ISC.OpenWeatherConnector.WeatherProcessor is selected first

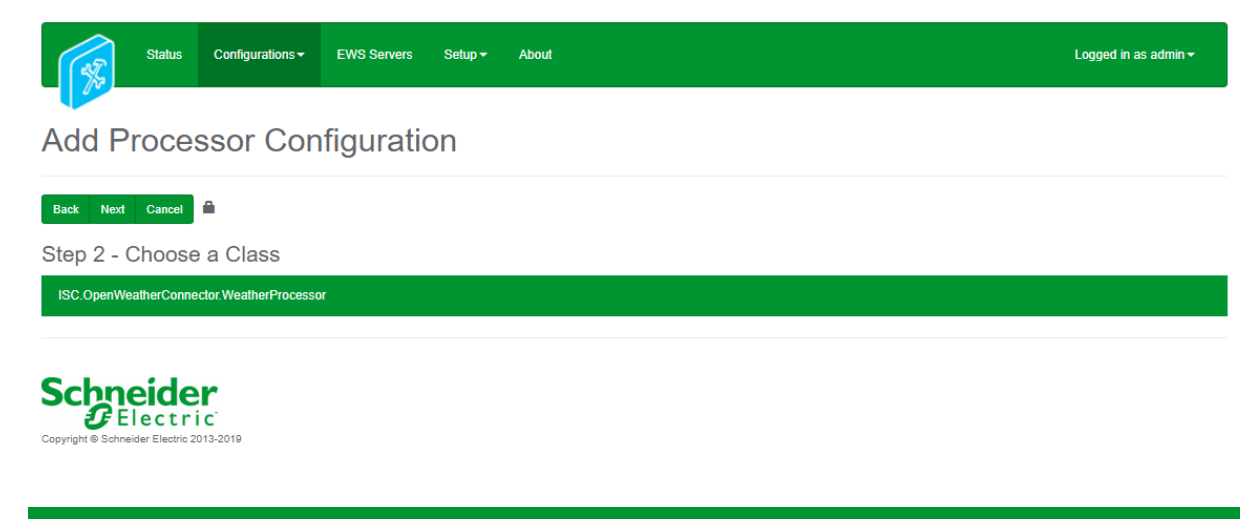

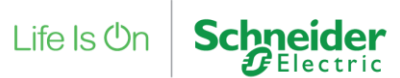

Select Next and proceed to Step 3 Name Configuration

Enter a name and description for the Processor which will enable you to identify this process in the configuration window later.

Select Finish and proceed to the Configuration screen.

| Status Configurations - EWS Servers Setup - About                                     | Logged in as admin <del>-</del>           |  |  |  |  |  |
|---------------------------------------------------------------------------------------|-------------------------------------------|--|--|--|--|--|
| Add Processor Configuration                                                           |                                           |  |  |  |  |  |
| Back Finish Cancel                                                                    |                                           |  |  |  |  |  |
| Step 3 - Name Configuration                                                           | Step 3 - Name Configuration               |  |  |  |  |  |
| Name                                                                                  | Name                                      |  |  |  |  |  |
| OpenWeather Processor                                                                 |                                           |  |  |  |  |  |
| Description                                                                           |                                           |  |  |  |  |  |
| OpenWeather Processor Extension                                                       |                                           |  |  |  |  |  |
| Assembly File                                                                         | Class Name                                |  |  |  |  |  |
| C:\Program Files (x86)\Schneider Electric\SmartConnector\ISC.OpenWeatherConnector.dll | ISC.OpenWeatherConnector.WeatherProcessor |  |  |  |  |  |

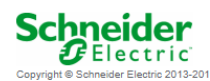

Select Finish and you will proceed to the Configuration screen.

SmartConnector will display information about configuration settings that need to be provided for the processor to function. Select the Details Tab below, you will then be presented with the screen to enter the configuration information. Much of the configuration has default options however they should be checked and validated. Information about the applicable fields are as follows.

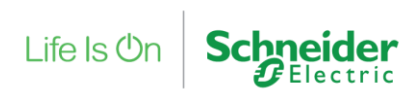

|               | Status Configurations - EWS Servers Setup - About | Logged in as admin - |
|---------------|---------------------------------------------------|----------------------|
| Proces        | sor Configuration                                 |                      |
| Edit All 🕼 Si | art 🕨 Validate 😰 Reset Counter 🔐 Reset Tumer 🗄    |                      |
| Name          | Is Active                                         |                      |
| OpenWeatherP  | rocessor C True                                   | * 3                  |
|               |                                                   |                      |
| Open Weather  | Pronessor                                         | P                    |
| open require  |                                                   |                      |
| Processor     | Details Control History Schedule                  |                      |
|               |                                                   |                      |
| Expand        | Mi Colleges Al                                    |                      |
|               | Details                                           |                      |
|               | O Api Key *                                       |                      |
|               | d4606dcb75ab111927c0b57629705717                  | ß                    |
|               |                                                   |                      |
|               | Temperature Units *                               |                      |
|               | Celcius                                           | - 0                  |
|               |                                                   |                      |
|               | A Format Date t                                   |                      |
|               | Non                                               | * 0                  |
|               |                                                   |                      |
|               |                                                   |                      |
|               | O Server Name *                                   | 6                    |
|               | a segni la                                        |                      |
|               |                                                   |                      |
|               | O User Name *                                     |                      |
|               | ~ Encrypted ~                                     | Ø                    |
|               |                                                   |                      |
|               | Password *                                        |                      |
|               | ~ Encrypted ~                                     | G                    |
|               |                                                   |                      |
|               | Ews Address *                                     |                      |
|               | http://localihost.8094                            | Ø                    |
|               |                                                   |                      |
|               |                                                   |                      |
|               | O 🔁 City Id List                                  |                      |
|               |                                                   |                      |

### Арі Кеу

This is key used to access the open weather service. The default key may work for you. If not then go to <u>https://www.openweathermap.org/api</u> and signup for an account. Please check the subscription terms. For example the 16 day forecast you will require a subscription account rather than the free one for a basic current weather update.

#### **Temperature Units**

This is a drop-down option and gives a choice between kelvin, Fahrenheit and Celsius. When points are served out of EWS this will be the unit and value used.

#### **Forecast Data**

This is a drop-down option and gives a choice between adding a 5day forecast or a 16day forecast or both. Please note for a 16day forecast you require a paid subscription.

#### Server Name

This is the name given to the EWS endpoint server. This can be left as Weather.

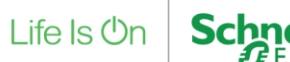

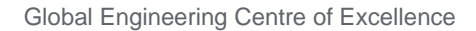

### Username

This is the username to be used to access the EWS interface that will be served out for EBO.

#### Password

This is the password to be used to access the EWS interface that will be served out for EBO.

### **Ews Address**

This is the hosting address created for the EWS interface the default address should be fine.

The Save Button allows the process configuration to be saved to the database.

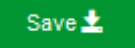

The OpenWeather Processor is a single run processor. The processor should be scheduled to update the values. The schedule should be set to run the OpenWeather processor at the required interval to update the weather forecast values.

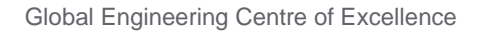

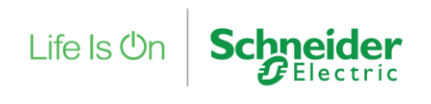

# **5 Revision History**

| Version | Assembly File Details   | Date          |  |
|---------|-------------------------|---------------|--|
| 2.0.0.0 | OpenWeatherV2.0.0.0.zip | 30th Nov 2020 |  |
|         |                         |               |  |
|         |                         |               |  |

### Assembly files required:

ISC.OpenWeatherConnector.dll

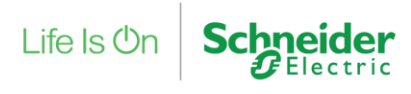

## **6 References**

SmartConnector Installation and Configuration Guide.pdf (TDS-M-INSTALLCONFIG-US.BU.N.EN.12.2017.2.30.CC)

SmartConnector Version 2.2 Release Notes.pdf (TDS-M-RELEASENOTES-US.BU.N.EN.12.2017.2.30.CC)